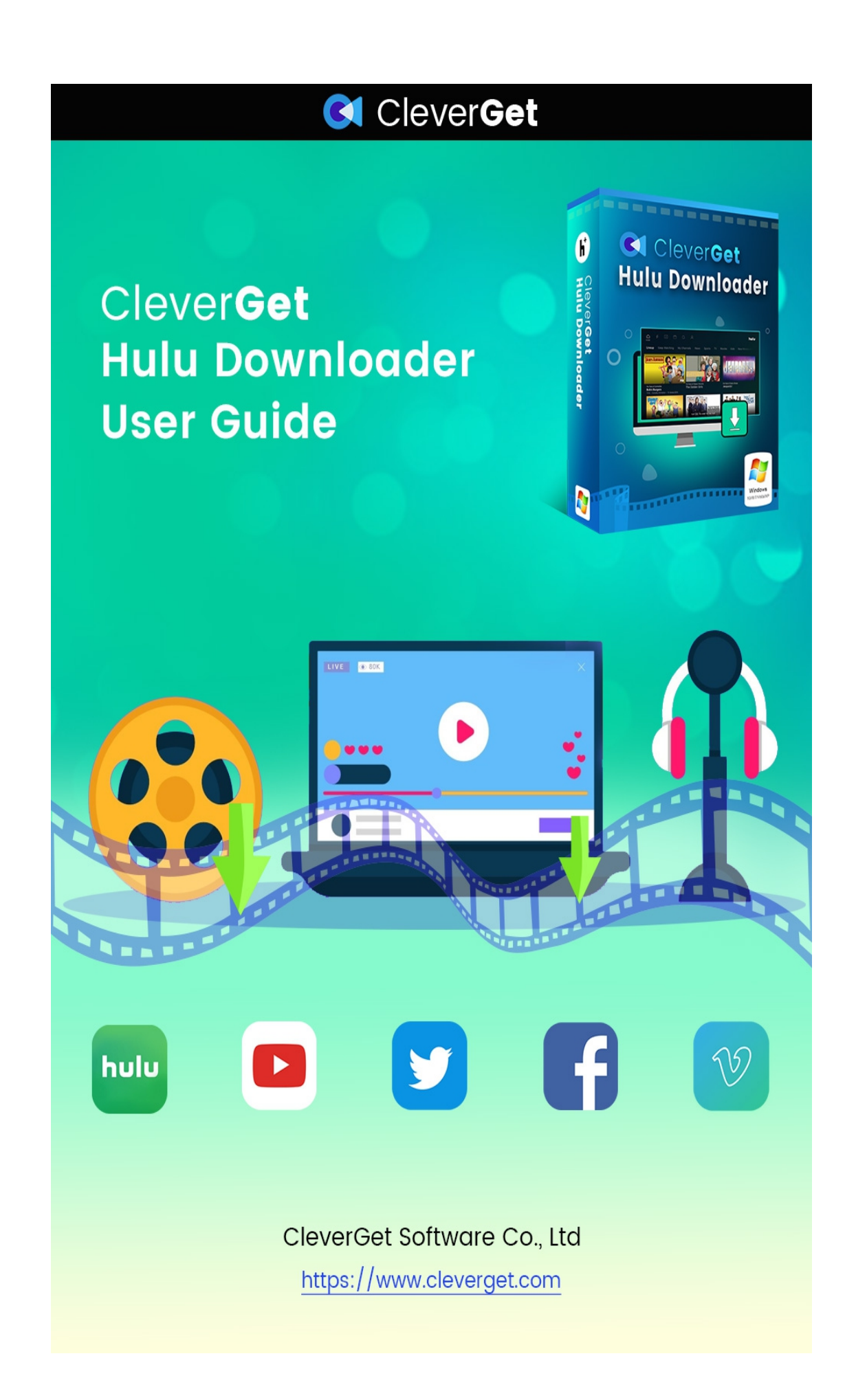

# CleverGet Hulu 動画ダウンロード

# ユーザーガイド

製品ページ: <u>https://www.cleverget.jp/hulu-downloader/</u>

無料ダウンロード: <u>https://www.cleverget.jp/downloads/cleverget.html</u>

ユーザーガイド: <u>https://www.cleverget.jp/user-guide/hulu-downloader.html</u>

<title> CleverGet Hulu 動画ダウンロードーザーガイド</title>

<meta name="description" content=" CleverGet Hulu 動画ダウンロードのダウンロード/登録/設

定/利用手順について" />

<meta name="keywords" content="hulu ダウンロード、hulu ダウンロード 方法、hulu ダウンロー

ド pc、hulu 保存、hulu 保存 url、hulu オフライン、hulu 録画、hulu 画面 録画" />

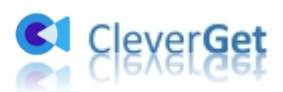

# 目次

| leverGet Hulu 動画ダウンロード2           |
|-----------------------------------|
| .ーザーガイド2                          |
| CleverGet Hulu 動画ダウンロードについて2      |
| CleverGet Hulu 動画ダウンロードの登録について4   |
| ライセンスコードを認証する4                    |
| ライセンスコードを取得する5                    |
| Hulu から動画をダウンロードする方法6             |
| Step1:CleverGet をダウンロード&インストールする6 |
| Step2:保存先を設定する7                   |
| Step3:動画の URL をコピー&ペーストする8        |
| Step4:Hulu 動画を選択してダウンロードする9       |
| Step5:ダウンロードしている進捗状況を確認する10       |
| Step6:ダウンロード完了の動画を管理する11          |
| CleverGet の設定について12               |
| 一般設定12                            |
| その他14                             |

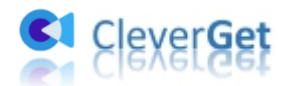

#### CleverGet Hulu 動画ダウンロードについて

CleverGet Hulu 動画ダウンロードは、Hulu からドラマ、映画、アニメ、テレビ番組などのコンテンツを 8K/4K/1080p 高画質のままでダウンロードできる専門ツールです。Hulu 動画を MP4/MKV ファイルとし て保存可能で、他のデバイスや再生プレイヤーでも再生できます。また、必要に応じて多言語字幕や音 声トラックを選択して一緒にダウンロードすることも可能です。

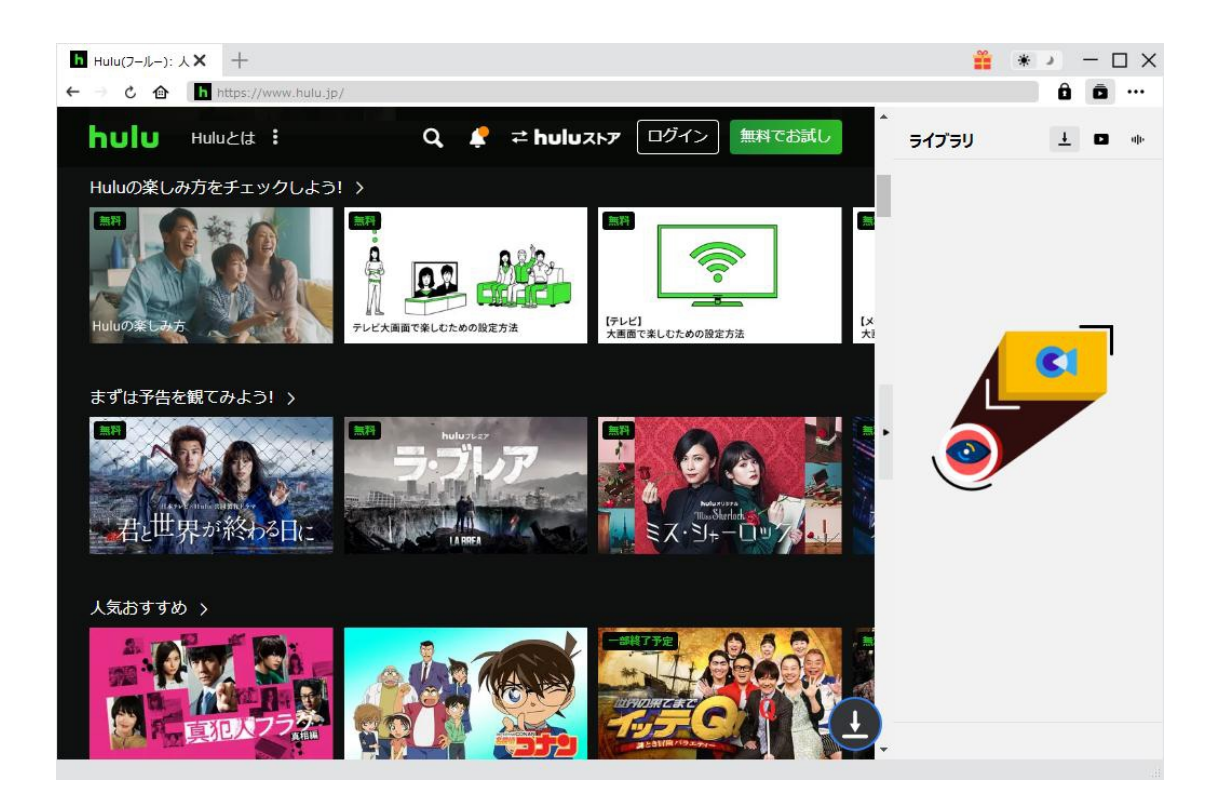

#### CleverGet Hulu 動画ダウンロードのメイン機能:

- 1. Hulu ドラマ、映画、TV 番組を画質落とさずにダウンロード可能
- 2. Hulu 動画を 1080P/720P またはオリジナル画質で保存可能
- 3. Hulu 動画を MP4/MKV ファイルとして保存可能
- 4. 多言語字幕や音声トラックを選択してダウンロード可能

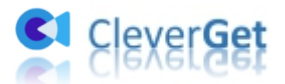

- 5. 字幕ファイルを個別保存するか、動画と合成して出力可能
- 6. ブラウザと再生プレイヤーが内蔵され、ダウンロード途中に再生可能
- 7. タイトル、長さ、フォーマット、解像度などのメディア情報を取得可能
- 8. 高品質・高速でダウンロード可能

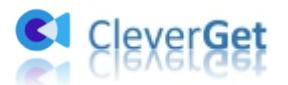

#### CleverGet Hulu 動画ダウンロードの登録について

## ライセンスコードを認証する

ここで、2つの認証方法があります。

| CleverGet | <b>x</b> +             |                         |                 |       | 🏥 🔺   | → - □ × |
|-----------|------------------------|-------------------------|-----------------|-------|-------|---------|
| ← → ¢ ⊕   | 動画URLをここで入力            | plian.                  |                 |       |       | ô ō …   |
| (         | Cleve                  | 登録<br>デイセンスコードをここに入     | <b>センター</b>     | •     | ライブラリ | 1 D 40- |
|           | 誰にでも <mark>簡単!世</mark> | E91-IL ()               |                 |       |       |         |
|           |                        | 💌 動画ダウンロード              | 無料体験(13/3 のビデオ) | 今すぐ購入 |       |         |
|           |                        | 😨 Twitchダウンロード          | 無料体験(3つのビデオ)    | 今すぐ購入 |       |         |
|           |                        | Netflixダウンロード New       | 無料体験(3つのビデオ)    | 今すぐ購入 |       |         |
|           | YouTube                | HBOダウンロード New           | 無料体験(3つのビデオ)    | 今すぐ購入 |       |         |
|           |                        | Disney+ダウンロード New       | 無料体験(3つのビデオ)    | 今すぐ購入 |       |         |
|           | Ø                      | <b>Б Huluダウンロード New</b> | 無料体験(3つのビデオ)    | 今すぐ購入 |       |         |
|           | Instagram              | ⑧ Amazonダウンロード New      | 無料体験(3つのビデオ)    | 今すぐ購入 |       |         |
|           |                        |                         |                 | •     |       |         |

B. 横三点リーダーのアイコンをクリックして、「登録」オプションを選択します。購入したライセンスコード を入力すると認証が完了します。

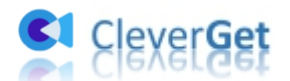

| CleverGet | <b>x</b> +                                                        |                            |         |             | ***** | * X       |
|-----------|-------------------------------------------------------------------|----------------------------|---------|-------------|-------|-----------|
|           | <ul> <li>動画URLをこで入力。</li> <li>Cleve</li> <li>誰にでも簡単!世!</li> </ul> | r <b>Get</b><br>界中の動画をゲット! |         |             | יפיבא |           |
|           | YouTube                                                           | FaceBook                   | Twitter | Tiktok      |       | アップデートを確認 |
|           | []<br>Instagram                                                   | Vimeo                      | Twitch  | Dailymotion | •     |           |

# ライセンスコードを取得する

CleverGet Hulu 動画ダウンロードを購入する/ライセンスコードを取得するには、いくつかの方法があります。

CleverGet Hulu 動画ダウンロードの製品ページから購入してライセンスコードを取得します。購入したいモジュールを選択し、「今すぐチェックアウト」をクリックして購入手続きへ進めます。購入完了後に、ライセンスコードは記入したメールアドレスに送信されます。

2. ソフトメイン画面の右上にある横三点リーダーアイコンをクリックし、「今すぐ購入」タブを選択すると CleverGetの購入ページに飛べます。上記と同じような手順で購入すればいいです。

3. ソフトメイン画面の右上にある Pイコンをクリックして、登録センターを開きます。購入したいモジュールを選択し、「今すぐ購入」ボタンをクリックします。CleverGet モジュールの購入ページが

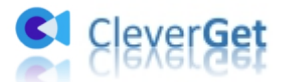

開きます。ここで、全てのモジュールをチェックして購入できます。

4. 登録センターで CleverGet Hulu 動画ダウンロードモジュールの横にある「更新」ボタンをクリックして、 更新コードを取得できます。

#### Hulu から動画をダウンロードする方法

次に、CleverGet Hulu 動画ダウンロードを利用して、Hulu から動画をダウンロードする方法を説明します。

要注意:現在、CleverGet Hulu 動画ダウンロードは、一度に1つの動画しかダウンロードできません。

### Step1: CleverGet をダウンロード&インストールする

CleverGet Hulu 動画ダウンロードをダウンロードしてインストールします。

要注意: CleverGet Hulu 動画ダウンロードは CleverGet のモジュールとして内蔵されています。

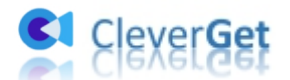

| CleverGet | × +                | ni <sup>2</sup> daa        |         |             |     | د * 🗯               | - 🗆 X |
|-----------|--------------------|----------------------------|---------|-------------|-----|---------------------|-------|
|           | Cleve<br>能にでも簡単!世界 | r <b>Get</b><br>rho動画をゲット! |         |             | 543 | ם<br>בי עליג<br>געל | ••••  |
|           | YouTube            | FaceBook                   | Twitter | Tiktok      | •   | <b>e</b>            |       |
|           | Instagram          | Vimeo                      | Twitch  | Dailymotion |     |                     |       |

# Step2:保存先を設定する

動画をダウンロードする前に、保存先を設定することをお勧めします。ソフトの右上にある三点リーダーの アイコンをクリックして、「設定」を選択して、設定パネルに入ります。設定パネルの「一般設定」タブで、 保存先を設定できます。設定完了してから「保存」をクリックしてください。

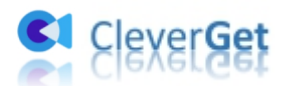

| CleverGet | <b>x</b> +                                                                                                    | × ×   |
|-----------|----------------------------------------------------------------------------------------------------|-------|
| ← → ¢ @   | ■ 動画URLをここで入力/コピペする                                                                                                    | ô ō … |
|           | 設定 一般設定 その他                                                                                                    |       |
| CI        | CleverG     言語:日本語 ~       誰にでも簡単!世界中の     外観: ライト ~                                                                                                    |       |
|           | ダウンロード数上限: 3 ~<br>保存先: C:¥Users¥A¥Videos¥CleverGet¥ ・・・                                                                                                    |       |
|           | オーディオ味け先:     こまじきのますがいたにてしたいそします       YouTube     Fi                                                                                                    |       |
|           | 新しいタブ: カスタレベージ ~<br>https://www.cleverget.com/supported-site-list,                                                                                                    | -     |
|           | য়ন বিদেশন বিদ্যালয় বিদ্যালয় বিদ্যালয |       |

# Step3:動画の URL をコピー&ペーストする

ダウンロードしたい Hulu 動画の URL を上部の URL 欄にコピー&ペーストして、Hulu アカウントにログイン します。または、Hulu の公式ページを開き、ログインしてから動画を検索することも可能です。

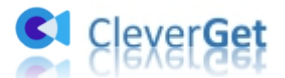

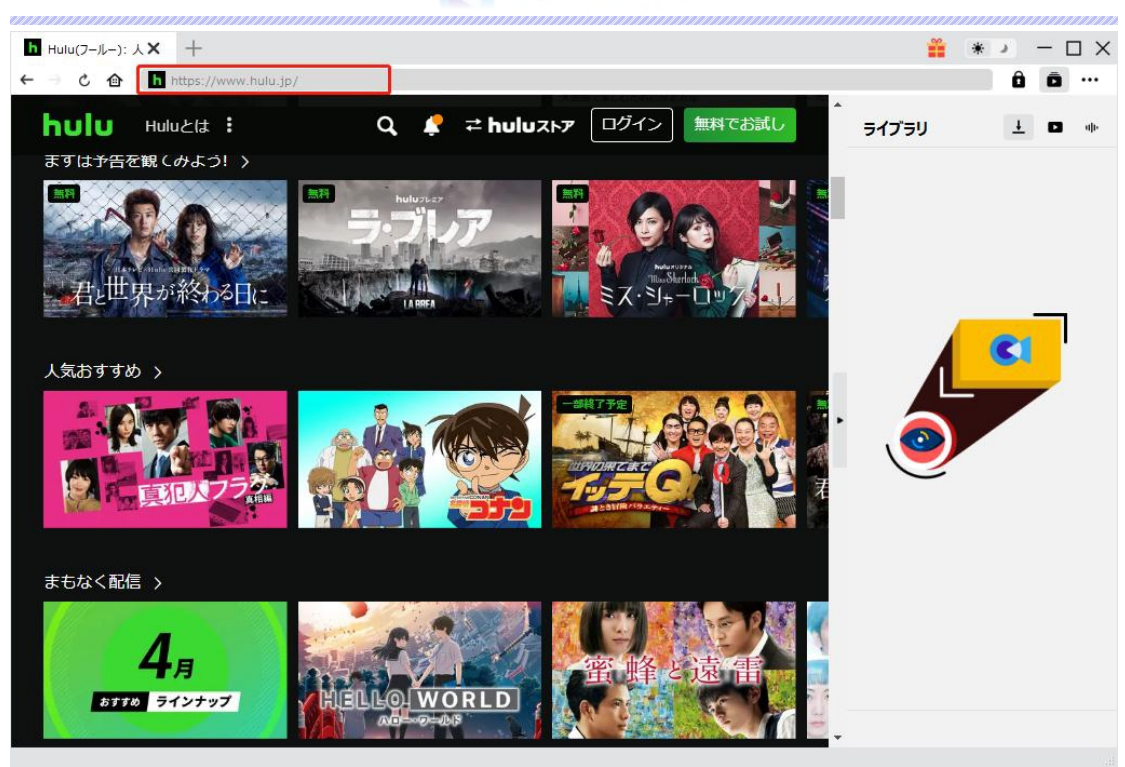

### Step4: Hulu 動画を選択してダウンロードする

右下にある ダウンロードアイコンをクリックすると、CleverGet Hulu 動画ダウンロードが分析し始めま す。動画の詳細分析画面が表示され、動画の解像度、サムネイル、時間、サイズなどダウンロード可能 なオプションがあります。お好きなオプションを選択し、出力形式、オーディオ、字幕などを設定してダウン ロードします。

要注意:「動画にレンダリング」にチェックを入れると、設定する字幕が動画と合成して出力されます。チェ ックに入れていない場合は、個別の SRT/SUP ファイルとして出力されます。

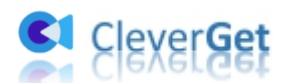

| Hulu I Watch               | × +             |                     |                 |                        |                     |                                                                |           | <u> </u>                                                | * . | ) – |   | ×   |
|----------------------------|-----------------|---------------------|-----------------|------------------------|---------------------|----------------------------------------------------------------|-----------|---------------------------------------------------------|-----|-----|---|-----|
| $\leftarrow \rightarrow c$ | h https://www   |                     |                 |                        |                     |                                                                |           | -                                                       |     | A L |   |     |
|                            | Download        |                     |                 |                        |                     |                                                                |           | Library                                                 | 8   | Ŀ   |   | ale |
| B                          | -               | [508.E03] How I Met | Your Mother     | how i<br>met v<br>moth |                     | [S08.E03] How I Me<br>00:21:40<br>https://www.hulu.com/watch/o | t Your Mo | other - Nannies<br>8-b3a6-adb1b8dd80ad<br>Show All (21) |     | _   | 1 |     |
|                            |                 |                     |                 |                        | Quality: 1280 x 720 | ) Frame rate: 4052                                             |           | Size: 472.18 MB                                         | D   |     |   |     |
|                            |                 |                     |                 | 0                      | Quality: 1280 x 720 | ) Frame rate: 4052                                             |           | Size: 472.18 MB                                         | ۰   |     |   |     |
| RAN                        |                 |                     |                 | 0                      | Quality: 1280 x 720 | ) Frame rate: 4052                                             |           | Size: 472.18 MB                                         |     |     |   |     |
|                            |                 |                     |                 | 0                      | Quality: 1280 x 720 | ) Frame rate: 3118                                             |           | Size: 367.31 MB                                         | •   |     |   |     |
|                            |                 |                     |                 |                        | Quality: 1260 x 720 | y Frame rate: 5110                                             |           | 5126: 567.51 MB                                         |     |     |   |     |
|                            | Select All(1/1) |                     |                 |                        |                     |                                                                |           |                                                         |     |     |   |     |
|                            | Output: MP4     | ~                   | Audio: HEAAC V1 |                        | ~                   |                                                                | ~         | 🗹 Remux ir                                              |     |     |   |     |
|                            |                 |                     |                 |                        | (                   | B Download (1)                                                 |           | Cancel                                                  |     |     |   |     |
|                            |                 |                     |                 |                        |                     |                                                                |           |                                                         |     |     |   |     |
|                            |                 |                     |                 |                        |                     |                                                                |           |                                                         |     |     |   |     |

# Step5:ダウンロードしている進捗状況を確認する

右のライブラリで ➡ アイコンをクリックすると、ダウンロードしてる進捗状況を確認できます。

× アイコンをクリックすると、動画のダウンロ−ドをキャンセルできます。

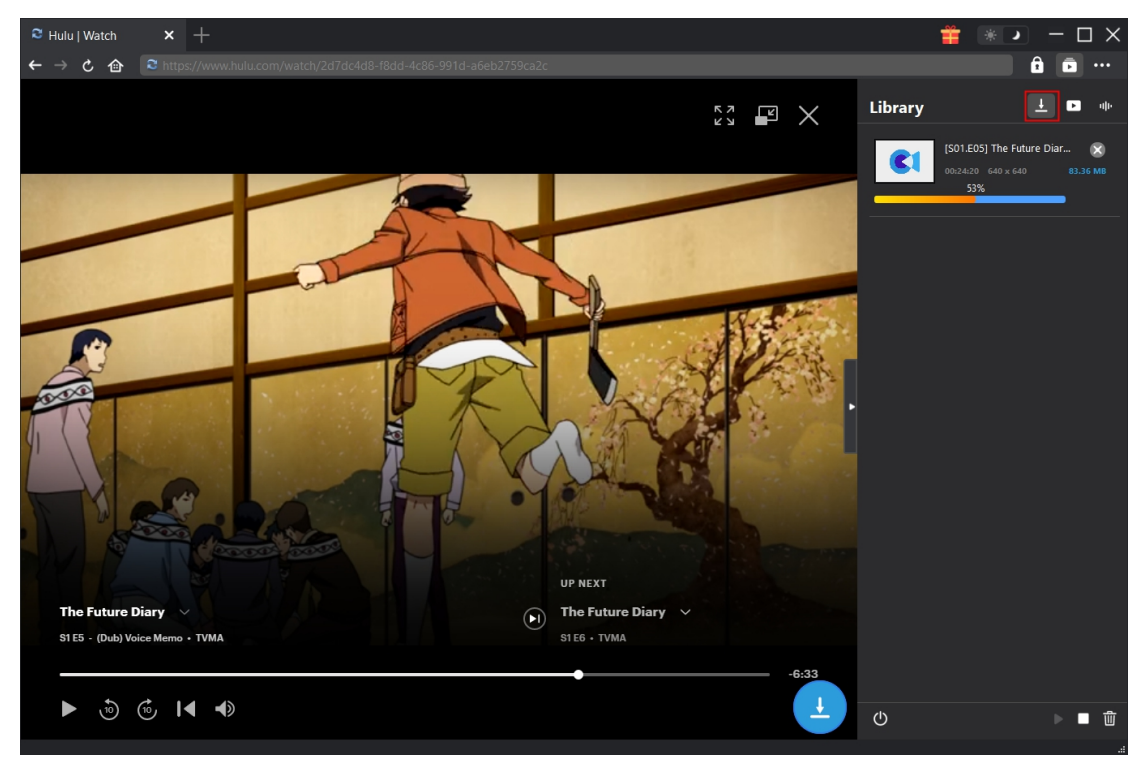

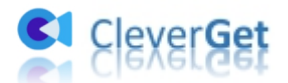

## Step6:ダウンロード完了の動画を管理する

- ダウンロード完了後に、「動画」や「音楽」のアイコンをクリックしてファイルを確認できます。サムネイルにある再生ボタンをクリックして動画を再生できます。
- 「フォルダを開く」をクリックすると、ファイルが保存されたフォルダが開きます。
- ファイルを右クリックすると、「Leawo Blu-ray Player」で再生するか、ダウンロードタスクを削除する

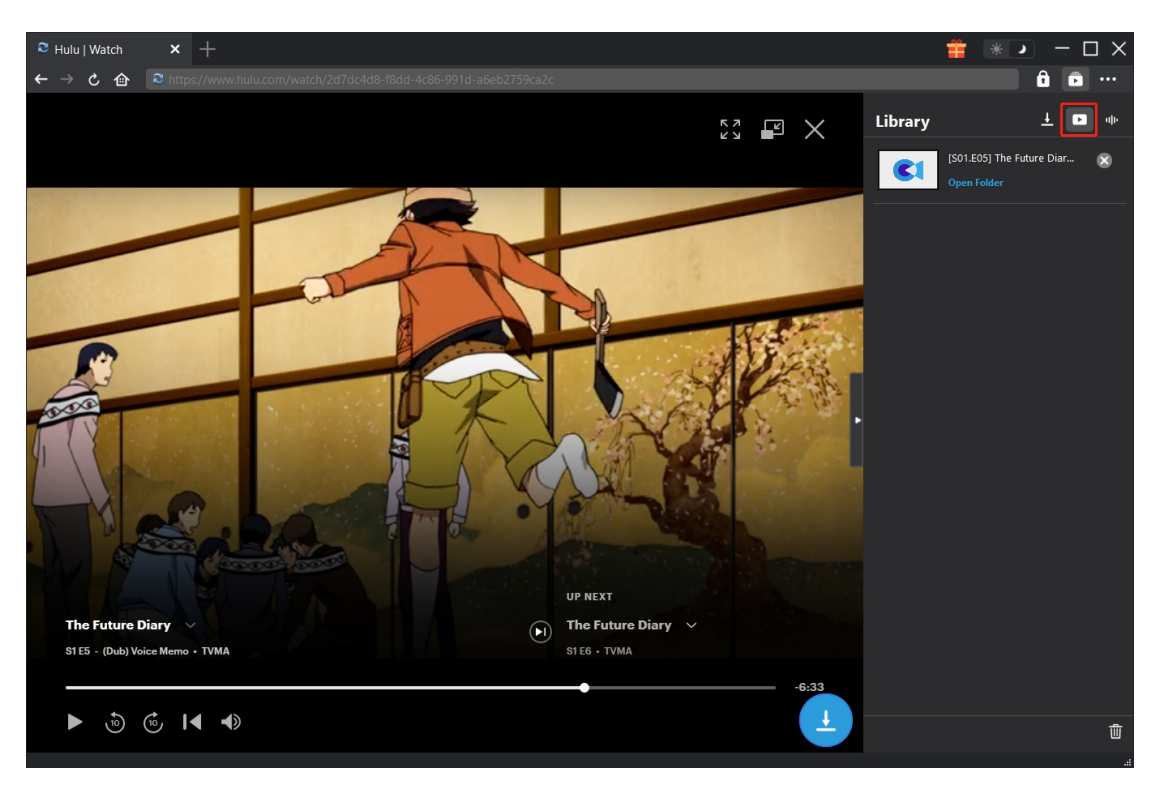

か、新しいタブで動画のソースサイトを開くか、いくつかのオプションがあります。

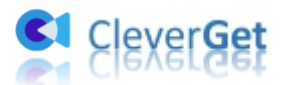

#### CleverGet の設定について

CleverGetの右上にある三点リーダーのアイコンをクリックして、「設定」を選択して、設定パネルに入りま

す。

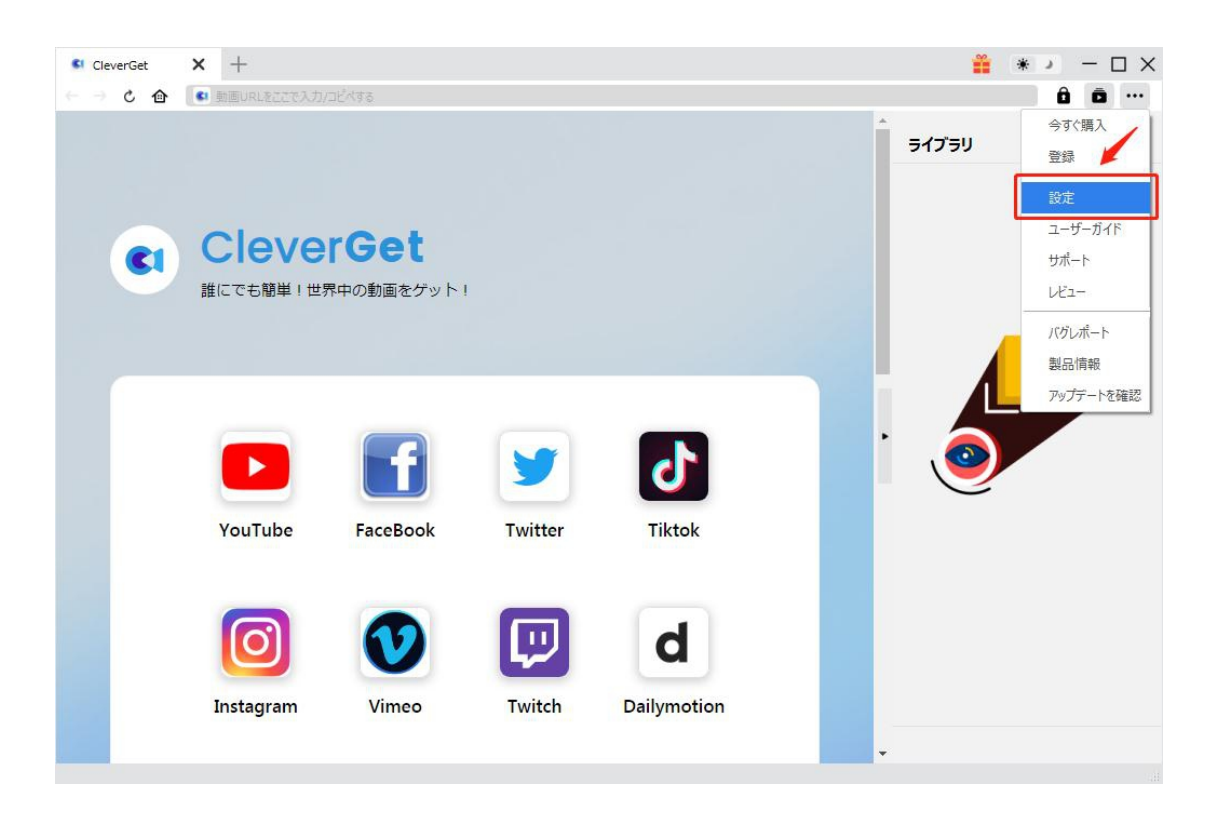

「設定」パネルには「一般設定」、「その他」という2つのタブがあります。1つずつご紹介していきます。

#### 一般設定

「一般設定」タブでは、以下の設定を変更することができます。

- 言語:プログラムの表示言語を変更できます。中国語、英語、フランス語、日本語、ドイツ語という5つのオプションがあります。
- 2. 外観:プログラムの外観モードを変更できます。ライトモード、ダークモード、フォローシステムという3つ

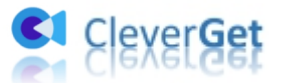

のオプションがあります。または、メイン画面の右上にある \* ノ アイコンをクリックして直接に変 更できます。

- 3. ダウンロード数上限:ダウンロードの同時実行数を1から5の範囲で変更できます。
- 4. 保存先:ダウンロードした動画ファイルの保存先を設定できます。
- 5. オーディオ保存先:ダウンロードしたオーディオファイルの保存先を設定できます。
- 各 VOD サイトにサブフォルダを作成します:サブフォルダーが自動的に作成され、ダウンロードしたビ デオを対応するサブフォルダーに保存して分類されます。
- 7. 新しいタブ:新しいタブ/ページを開く時に表示するページを設定できます。デフォルトでは、 CleverGet が対応するサイトリストの一覧ページになります。「カスタムページ」を選ぶと、お好きな動

× + CleverGet  $\Box \times$ ライブラリ × 般設定 その他 cleverG **C**1 日本語 🛩 言語: 誰にでも簡単!世界中の 51h 🗸 外観: ダウンロード数上限: 3 ~ 保存先: オーディオ保存先: C.¥Users¥A¥M 各VODサイトにサブフォルダを作成します YouTube Fé 新しいタブ: カスタムページ 🗸 https://www.cleverget.com/supported-site-list/ キャンセル Instagram Vimeo Twitch Dailymotion

画サイトを入力できます。

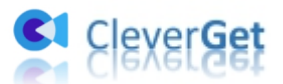

# その他

自動アップデートチェックの設定を有効または無効にすることができます。「更新プログラムのチェック」にチ

| CleverGet | <b>x</b> +             |                                      |                         | <b>*</b> | *> - 🗆 X     |
|-----------|------------------------|--------------------------------------|-------------------------|----------|--------------|
| ← → ¢ ⊕   | 動画URLをここで入力/コピペする      |                                      |                         |          | ô ō …        |
|           |                        | 設定                                   | その他                     | ×        | 1 <b>•</b> • |
|           | CleverG<br>誰にでも簡単!世界中の | 更新プログラムのチェック:<br>利用可能なアップデートをチェックする: | <b>御日</b> ~             |          |              |
|           |                        |                                      |                         |          |              |
|           | YouTube Fa             |                                      |                         |          |              |
|           | Instagram              | /imeo Twitch                         | 保存 キャンセル<br>Dailymotion | n        |              |
|           |                        |                                      |                         |          |              |

ェックを入れると、アップデート版をチェックする頻度を設定できます。